- 1. Na stronie <u>www.pomiaryczasu.pl</u> w prawym górnym rogu wybieramy zarejestruj się.
- 2. Jeżeli mamy już konto lub właśnie je zarejestrowaliśmy wybieramy opcję zaloguj.
- Po zalogowaniu na konto wybieramy jedną z interesujących nas konkurencji (dzieci slalom gigant na trasie nr. 1, dorośli slalom gigant na trasie nr. 1 lub zawody dla dzieci w strefie MAXILAND) i wybieramy "ZAPISZ SIĘ".
- 4. Przy zapisach na zawody dla dorosłych i dzieci na trasie nr. 1 na slalom gigant dodatkowo zaznaczamy czy jesteśmy w specjalnej kategorii "SNOWBOARD" lub "PRO".
- 5. Po pomyślnym zapisaniu się na listę startową należy uiścić opłatę startową, jeśli nie chcemy płacić od razu, możemy wybrać tę opcję po ponownym zalogowaniu się na swoje konto i wybraniu opcji w prawym górnym rogu "TWOJE ZGŁOSZENIA" gdzie będzie widnieć opcja "Opłać".